# UCDAVIS HEALTH

### CME/GME Learning Management System Transition

Office of Continuing Medical Education Training Session 2

# CME/GME Learning Management System Transition Training Session 2

- Introductions
- Housekeeping
  - Recordings of Training Sessions
  - Location of Recordings and PPTs
  - -Q & A for Today's Session
- Audience composition
- Train the Trainer Approach

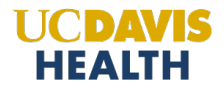

# **Communication Avenues**

- OCME Guidance Emails
- Timeline
- Updated Checklist (emailed 10/14/24)
- Q&A Document
  - Will be posted and updated on CloudCME Help Page routinely
- Training Guides (on Help page)
- Office Hours beginning 11/5/24
- CloudCME Questions (not answered in Help Guides) & Technical Issues
  - Complete Request CloudCME Support Form to obtain assistance
  - Please use form to access the OCME team vs. emailing
  - Access to vendor is limited OCME needs information in request form to submit issue tickets

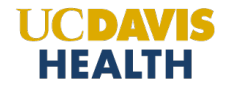

## HealthStream-CloudCME Department Implementation/Transition Timeline

|                                                                    | August<br>2024                                                                                                    |                                                                                                    | October<br>2024         |                                                                                                    |                            | December<br>2024                                                               |                 | Feb-July<br>2025 |
|--------------------------------------------------------------------|----------------------------------------------------------------------------------------------------|----------------------------------------------------------------------------------------------------|-------------------------|----------------------------------------------------------------------------------------------------|----------------------------|--------------------------------------------------------------------------------|-----------------|------------------|
| Phase I Step I: EEDS<br>Document Retrieval<br>(8/23/24 – 12/31/24) |                                                                                                    | <ul> <li>Phase I Step I: EEDS Document<br/>Retrieval Continues (until 12/31/24)</li> <li>Phase I Step II: Build Templates through<br/>1/10/25 in EEDS (until 10/9/24)</li> <li>Phase II: Training<br/>Coordinator Session 1 (week of 10/14)</li> <li>Coordinator Session 2 and Begin<br/>Educator and All User Training/Actions<br/>(week of 10/21)</li> <li>Coordinator Session 2 (week of 10/28)</li> </ul> |                         | <ul> <li>Phase I Step I:<br/>EEDS Document Retrieval<br/>Continues (ends 12/31/24)</li> <li>Phase II – Faculty Training<br/>Continues</li> <li>Phase III – Final Transition<br/>Various Action Items Continue</li> <li>Office Hours Continue</li> </ul>                                                       |                            | Office Hours<br>Continue                                                       |                 |                  |
| •                                                                  | •                                                                                                    | •                                                                                                    | Cutover<br>10/10- 10/13 | •                                                                                                    | Soft Open<br>week of 10/21 | EEDS Closes 12/31                                                              | GO LIVE 1/1/25  | •                |
|                                                                    | Phase I Step I Continues:<br>EEDS Document<br>Retrieval (through<br>12/31/24)<br>Phase I Step II<br>Build Session Templates<br>through 1/10/25 in EEDS<br>(9/20/24 to 5:00 p.m.<br>on 10/9/24) |                                                                                                    |                         | Phase I Step I: EEDS Document<br>Retrieval Continues (to 12/31/24)<br>Phase II: Training Continues<br>Coordinator Session 4 with vendor<br>(11/4/24 9:00 – 11:00 a.m.)<br>and Faculty Training Continues<br>Phase III: Final Transition Begins<br>Various Action Items (week of 11/11+)<br>Office Hours Begin |                            | Phase IV:<br>CLOUDCME GO LIVE<br>(1/1/25 and ongoing)<br>Office Hours Continue |                 |                  |
|                                                                    | Sep<br>202                                                                                                    | otember<br>24                                                                                                    |                         |                                                                                                    | November<br>2024           |                                                                                | January<br>2025 |                  |

#### Office of Continuing UCDAVIS HEALTH Medical Education

CloudCME-Department Transition Check List

| Check | list |
|-------|------|
|-------|------|

| Phase I Step I                      |                 |                                                   |                                                                                                    |  |  |
|-------------------------------------|-----------------|---------------------------------------------------|----------------------------------------------------------------------------------------------------|--|--|
| Completed                           | Start Date      | Due Date                                          | Action Item                                                                                                    |  |  |
| 8/23/24                             |                 | 12/31/24                                          | Retrieve needed documentation out of EEDS                                                                                                    |  |  |
| Phase   Step                        |                 | •                                                 |                                                                                                    |  |  |
| Completed                           | Start Date      | Due Date                                          | Action Item                                                                                                    |  |  |
| 9/20/24 5:00 p.r<br>10/9/24         |                 | 5:00 p.m. on<br>10/9/24                           | Create RSS session templates in EEDS for all activities<br>through 1/10/2025                                                                                            |  |  |
|                                     |                 |                                                   | AND<br>Delete any session templates already created beyond<br>1/10/2025                                                                                                 |  |  |
| Phase II: Train                     | ing             | •                                                 |                                                                                                    |  |  |
| Completed                           | Start Date      | Due Date                                          | Action Item                                                                                                    |  |  |
| 10/15/24 11:                        |                 | 11:00 a.m. to<br>12:00 p.m.                       | Manager/Supervisor/Coordinator Training #1                                                                                                    |  |  |
|                                     | 10/16/24        | 2:00 p.m. to<br>3:00 p.m.                         | (two options – select & attend one)                                                                                                    |  |  |
|                                     |                 |                                                   | Departments train all internal UCD system users                                                                                                    |  |  |
|                                     | 10/21/24        | Complete by 11/30/24                              | (MDs, Residents, Fellows, Clinicians, Coordinators, etc.)<br>to update/enter profile, consent and submit<br><u>AND</u>                                                  |  |  |
|                                     |                 |                                                   | Departments train all internal UCD Educators<br>(Course Chairs, Planners, Speakers, Moderators, etc.)<br>to complete disclosure form in CloudCME                        |  |  |
| □ 10/22/24 11:00 a.m.<br>12:00 p.m. |                 | 11:00 a.m. to<br>12:00 p.m.                       | Manager/Supervisor/Coordinator Training #2                                                                                                    |  |  |
|                                     | 10/23/24        | 2:00 p.m. to<br>3:00 p.m.                         | (two options – select & attend one)                                                                                                    |  |  |
|                                     | 10/29/24        | 11:00 a.m. to                                     | Manager/Supervisor/Coordinator Training #3                                                                                                    |  |  |
|                                     |                 | 12:00 p.m.                                        | (two options – select & attend one)                                                                                                    |  |  |
|                                     | 10/30/24        | 2:00 p.m. to<br>3:00 p.m.                         |                                                                                                    |  |  |
|                                     | 11/4/2024       | 9:00 a.m. to<br>11:00 a.m.                        | Manager/Supervisor/Coordinator Training #4 with Vendor<br>(one option only, 2 hours)                                                                                    |  |  |
| Phase III: Fina                     | l Transition It | ems                                               |                                                                                                    |  |  |
| Completed                           | Start Date      | Due Date                                          | Action Item                                                                                                    |  |  |
|                                     | 10/16/24        | No later than EOD 12/6/24                         | Departments finalize and submit all 2024 sessions in<br>EEDS for approval from CME if credit requested.<br>(Speakers with conflicts must have presentation<br>uploaded) |  |  |
|                                     | 11/5/24         | All UCD<br>learners to<br>complete by<br>12/31/24 | Departments train all learners on pairing mobile phone<br>for texting attendance and downloading the CloudCME<br>app for additional functionality                       |  |  |

### Page 2 UCDAVIS Office of Continuing CloudCME-Department Transition Check List Medical Education HEALTH Phase III: Final Transition Items (Cont'd) Completed Start Date Due Date Action Item 11/11/24 No later than Departments finalize Jan 2 through Jan 10, 2025 sessions

|                                       |          | EOD 12/13/24                              | in <u>CloudCME</u> for approval (all CME & GME courses).<br>(Speakers for CME courses with conflicts must have<br>presentation uploaded) |  |  |
|---------------------------------------|----------|-------------------------------------------|----------------------------------------------------------------------------------------------------|--|--|
|                                       | 11/11/24 | No later than 12/20/24                    | Departments train all UCD learners on actions to take<br>when attending January 2025 <u>CloudCME courses</u>                             |  |  |
|                                       | 12/13/24 | Ready 5 days<br>prior to<br>activity date | Departments build sessions for Jan 11-June 30, 2025                                                                                      |  |  |
| PHASE IV – GO LIVE IN CLOUDCME 1/1/25 |          |                                           |                                                                                                    |  |  |

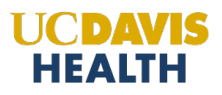

# **Checklist - Action Items**

Action Item: EEDS Document Retrieval

```
Opened: 8/23/24 Due: 12/31/24
```

Applies to: Departments

Location: EEDS

Retrieve departmental items needed such as

- Evaluations from activities
- Learner external credits
- > Reports

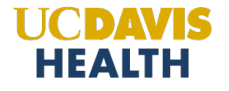

# **Checklist - Action Items**

Action Item: Complete Profile

Opened: 10/21/24 Due: 11/30/24

Applies to: All CloudCME Users

Location: <u>https://ucdavis.cloud-cme.com</u>

Help Guide: Create/Update Profile

Key points:

- If UCDH employee already has an EEDS account they will have a skeleton profile in CloudCME. Employee MUST still log in via SSO and complete. Confirm the transferred skeleton profile contains the correct name, email and other information. If name and/or email are incorrect, please notify OCME and refrain from updating the profile further until receiving notice from OCME to proceed. If name and email are accurate, but other info is incorrect, simply update, consent and submit.
- If UCDH employee did not have an EEDS account Sign in via Kerberos and complete a profile.
- Everyone should consent at bottom of profile before submitting (critical for Surgery ABS Diplomats attending Surgical Academic Forum).
- There is no report available to departments to determine profile completion.

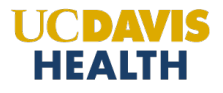

# **Checklist - Action Items**

Action Item: Complete Disclosure

```
Opened: 10/21/24 Due: 11/30/24
```

```
Applies to: CME Educators
```

(e.g. Course chairs, co-chairs, planners, speakers, facilitators, moderators, etc.)

Location: <a href="https://ucdavis.cloud-cme.com">https://ucdavis.cloud-cme.com</a>

Help Guide: <u>Complete/Update a Disclosure</u>

- Two pathways:
  - Via Faculty Tab (when signed into Activity Portal)
  - Via Disclosure Tile (from home page)
- <u>Coordinators</u> with Faculty Tab displaying do not need to complete disclosure

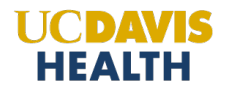

# CME/GME Learning Management System Transition Training Session 2

- Objectives
  - Expand knowledge of CloudCME terminology
  - Identify Learner and Faculty Educator RSS processes
     in CloudCME
  - Distinguish new and similar processes to support Learners and Faculty Educators

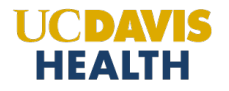

# Terminology in CloudCME

- System User = Coordinators, Administrators, Educators, Learners
- Faculty = Educator
  - e.g. Course Chairs, Co-chairs, Planners, Speakers/ Presenters, Moderators, Facilitators, etc.
- Learner = Anyone attending an educational activity

Reminder: An individual can have one or more roles. All roles apply to UCD employees, as well as guests external to UCD.

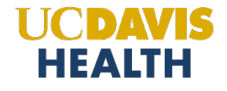

# Terminology in CloudCME (continued)

- AP = Attendee Portal (CloudCME Home Page)
- Couse Director = Course Chair

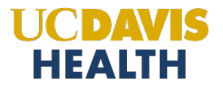

# CloudCME Attendee Portal (AP)

- URL <u>https://ucdavis.cloud-cme.com/</u>
- Sign in
- Learner & Faculty Educator Tabs
- Faculty Educator Tiles

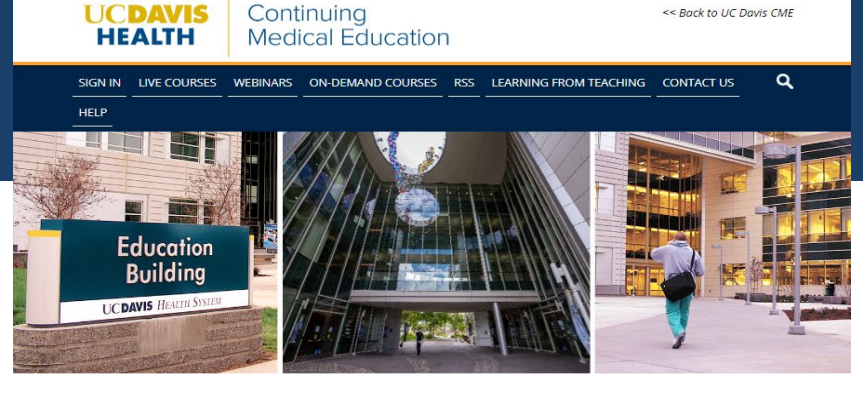

### WELCOME TO THE UC DAVIS, HEALTH OFFICE OF CONTINUING MEDICAL EDUCATION LEARNING PORTAL

As a learner, you can access information about courses offered, register to attend, and manage your learning needs. If you are an **educator** or **planner**, you can browse resources, (complete disclosures), and submit courses for CME consideration. Once you have signed in please complete your profile for full functionality of the system.

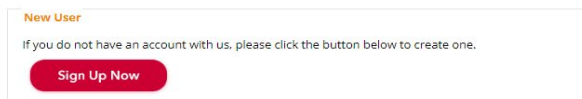

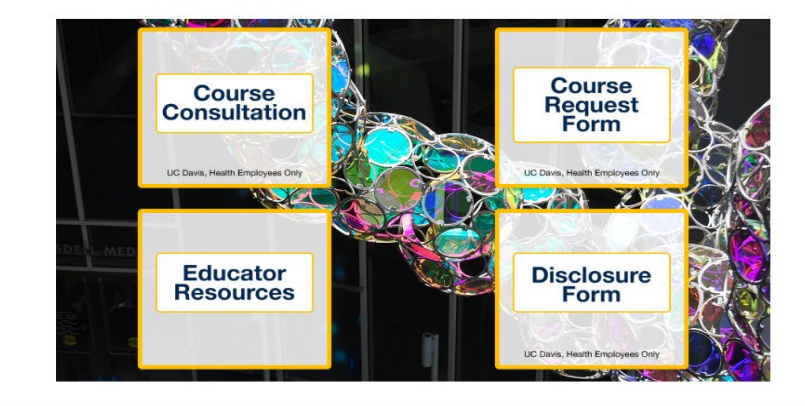

#### UC Davis Health ©2023 The Regents of the University of California All Rights Reserved. | <u>Legal</u> | <u>Privacy Practices</u>

f 🎔 🖻 in O

cmereg@ucdavis.edu https://health.ucdavis.edu/welcome/ owered By CloudCMEC

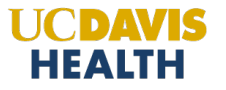

# **Regularly Scheduled Series Processes for Learners**

For CME and GME (Non-CME) Activities

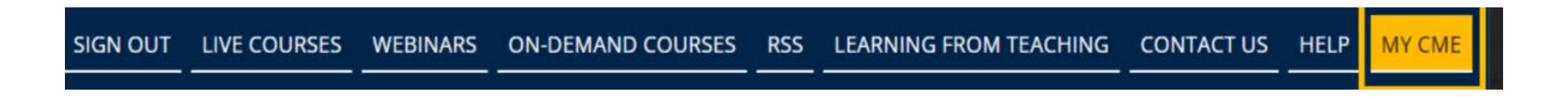

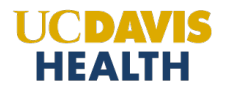

# Learner Tabs & Features

- MY CME Tab
  - Profile (AKA: account)
    - All Users must have a profile
    - Profile can be completed via the Attendee Portal or the CloudCME app on mobile phone
  - Transcript
    - Learner can retrieve own transcript
      - Coordinator can retrieve transcript on behalf of learner from Administration-Reports

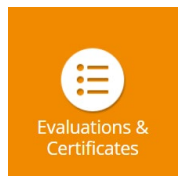

88

- Evaluations and Certificates (Different)
  - Post-course evaluations are located here
    - When an evaluation is mandatory, learner must complete it to generate their certificate

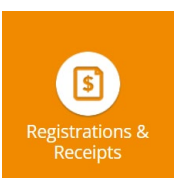

- Registration and Receipts
  - Shows the courses for which they are registered and receipts for any courses paid to attend

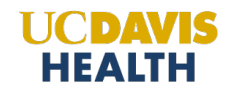

# Learner Tabs & Features

- MY CME Tab (continued)
  - Claim Credit (Different)
    - Learner must log their attendance <u>within five days of activity</u> to get credit and/or attendance
  - Three ways in order of preference:
    - Texting attendance using activity code provided **preferred method**
    - Scan QR code with CloudCME app (cannot use camera on phone)
    - Claim credit via the Attendee Portal (AP) using activity code provided
  - Coordinators
    - <u>Do not</u> manually record attendance within five-day window
    - Use manual record attendance feature only when absolutely necessary after five-day window. Note, learner can <u>only</u> claim credit via Attendance Portal (AP) using activity code provided
    - Coordinators cannot award credit

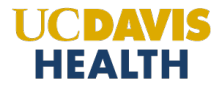

Claim Credit

# Learner Tabs & Features

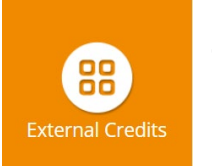

Д

Syllabus

- External Credits
  - Optional feature
  - Learner completes form and uploads certificates awarded for courses outside of UCD CloudCME system.
    - E.g. UC Learning, external organizations, etc.
  - Only Learner can upload (coordinator cannot upload on the learner's behalf) (Different)
    - <u>Note</u>: External credits currently in EEDS did not transfer to CloudCME

## – Tests

- Learner goes here to complete tests required with associated activity
- Syllabus
  - Learner goes here to view any uploaded syllabus associated with the activity

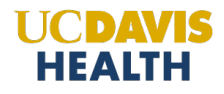

# Regularly Scheduled Series Processes for Faculty Educators

For CME and GME (Non-CME) Activities

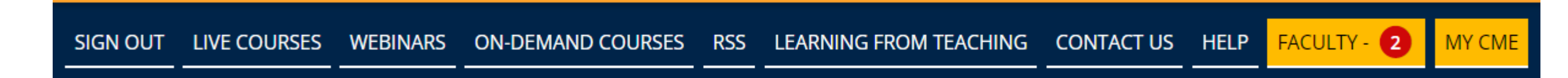

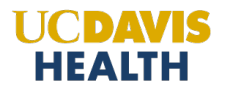

# Faculty Educator Tab Features

- MY CME Tab
  - Profile (required for everyone) (Partially Different)
    - Faculty Educators must complete their profile in CloudCME
      - Profile can be completed via the Attendee Portal (AP) or the CloudCME app on mobile phone
      - Faculty Educator must complete their profile before completing disclosure form
    - Coordinators (Different)
      - For <u>new external</u> faculty, coordinators can initiate a profile/account shell through the 'Add Member' feature, however Faculty Educator must still sign-in and complete the profile
      - Do <u>not</u> use the 'Add Member' feature for UCD employees --- Faculty Educators need to sign on with UCD Single Sign-On (SSO) to complete their profile

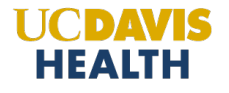

# **Regularly Scheduled Series Processes for Faculty Educators**

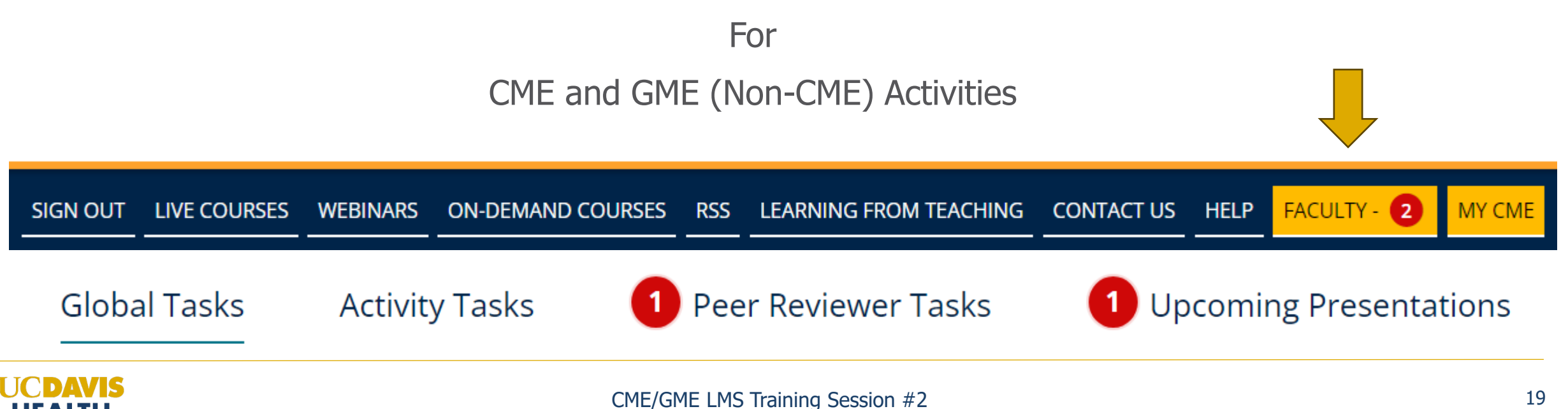

HEALTH

# Faculty Educator Tab Features

- Faculty Tab: Will display for anyone who held an educator and/or planner role in EEDS in the past
  - Global Tasks
    - Disclosure
      - Where Faculty Educator completes and/or updates their disclosure form
      - Disclosure form needs to be completed in CloudCME system by Faculty Educator
      - Coordinator cannot complete disclosure for educator
  - Activity Tasks
    - Where Faculty Educator will complete Consent to Record and/or perform Content Review (aka: Content Validation) form, when assigned
  - Peer Reviewer
    - Where Faculty Educator completes the Conflict of Interest Mitigation Process, when assigned by OCME
  - Upcoming Presentations
    - Where speakers upload their presentations
      - Coordinators can upload presentations on behalf of faculty educator through different pathway

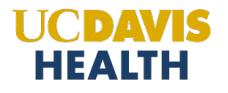

# Faculty Educator Tile Features

Course Consultation – where Faculty Educator requests a consult for a new course

Course Request Form:

- Where Faculty Educator completes a request form for a new course
- Two Evaluation options for activities (Different)
  - CME Questions
  - CME Questions plus System Speaker Questions (see next slide)

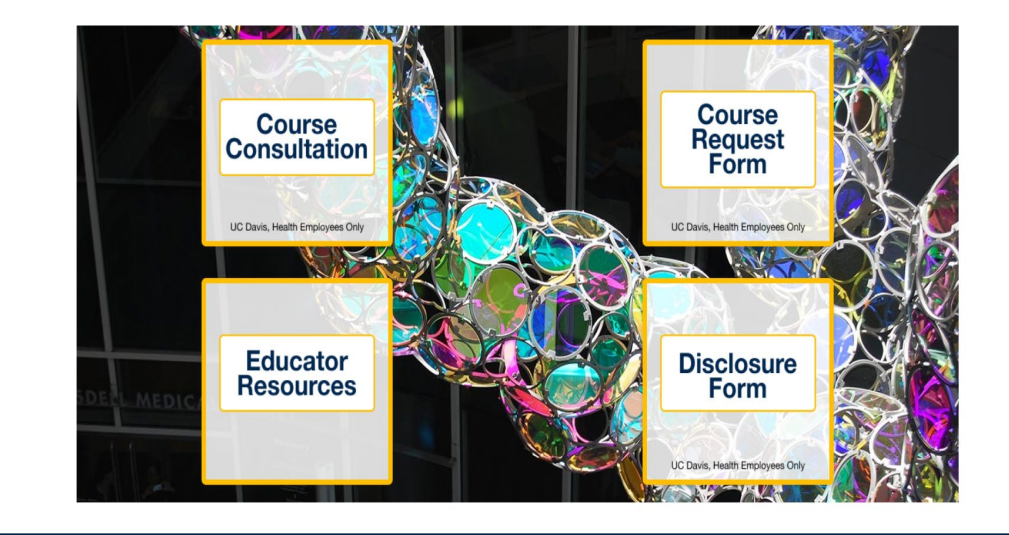

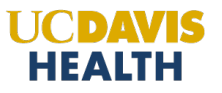

# CloudCME System Speaker Evaluation Questions

| Speaker 1                         |                      |                 |       |        |             |  |  |
|-----------------------------------|----------------------|-----------------|-------|--------|-------------|--|--|
| Knowledge about subject matter    |                      |                 |       |        |             |  |  |
| ⊖ Excellent                       | $\bigcirc$ Very Good | $\bigcirc$ Good | ⊖Fair | ○ Poor | ⊖ N/A       |  |  |
| Prepared and organized            |                      |                 |       |        |             |  |  |
| ○ Excellent                       | $\bigcirc$ Very Good | $\bigcirc$ Good | ⊖Fair | ○ Poor | ○ N/A       |  |  |
| Ability to communicate well       |                      |                 |       |        |             |  |  |
| ○ Excellent                       | $\bigcirc$ Very Good | $\bigcirc$ Good | ⊖Fair |        | $\odot$ N/A |  |  |
| Overall strength of presentation: |                      |                 |       |        |             |  |  |
| ○ Excellent                       | ⊖ Very Good          | ⊖ Good          | ⊖Fair |        | ⊖ N/A       |  |  |

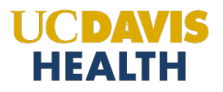

# Faculty Educator Tile Features

Educator Resources – directs Faculty Educator to other resources related to educational courses on OCME website

Disclosure Form – another pathway of where Faculty Educator completes their financial disclosure form

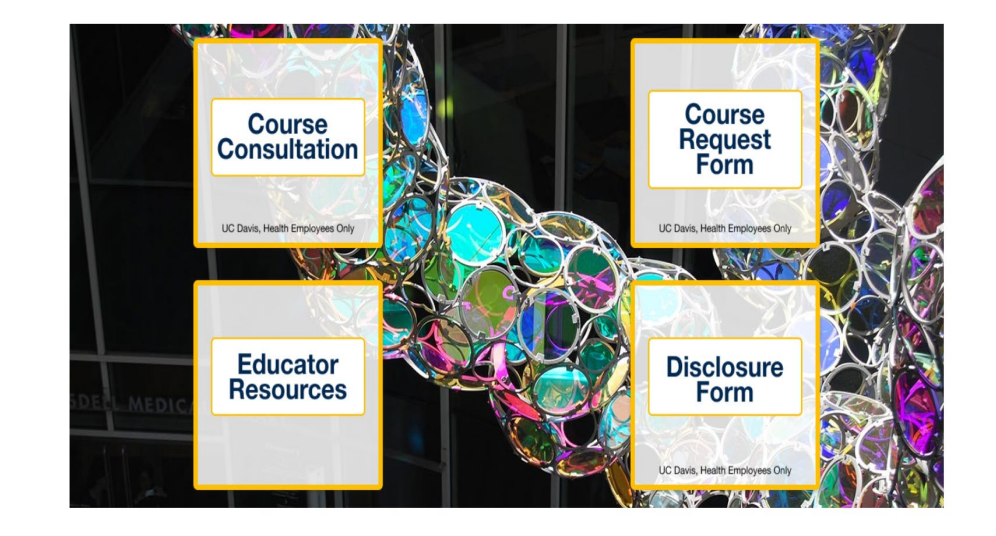

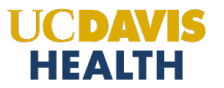

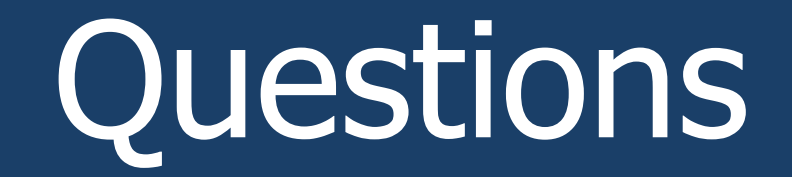

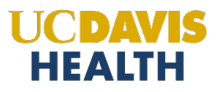

# Action Items and Next Session

- New PPT for Use with Educators and Learners

   Will be sent to all administrative users via email
- Current Action Items:
  - Complete/Set Up CloudCME Profile with Consent (due 11/30)
  - CloudCME Faculty Educator Disclosures (due 11/30)
  - EEDS document retrieval (due 12/31)
- Next Session
  - Coordinator RSS Processes & Dashboard
- URL <u>https://ucdavis.cloud-cme.com/</u>

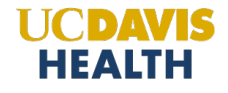